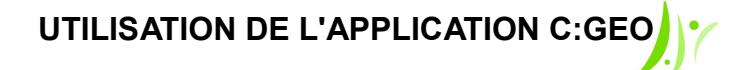

- b Comment trouver les trésors en Braconne Charente avec son smartphone androïd?
- 1. A la maison, s'inscrire sur le site http://www.geocaching.com/ (gratuit).
- 2. Se connecter aux réseaux de données (3G, Edge etc.) et activer le GPS du smartphone (pour la géolocalisation).
- 3. Sur son smartphone, télécharger l'application gratuite c:geo sur Google Play : <u>https://play.google.com/store/apps/details?id=cgeo.geocaching&hl=fr</u>
- 4. Se connecter grâce à l'identifiant et le mot de passe créés sur le site geocaching.com. Cidessous l'interface de l'application à partir de laquelle vous choisirez les géocaches.

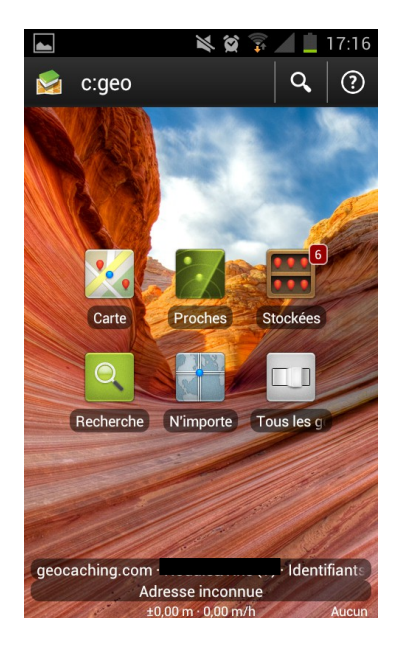

5. Pour rechercher les fiches des géocaches, trois façons sont possibles :

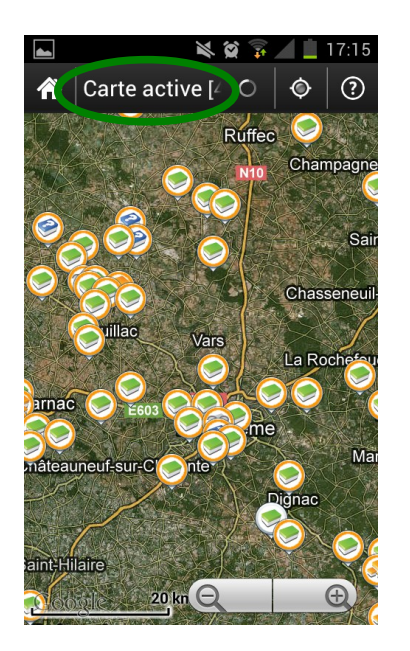

|                                                           | 🕻 🗊 📶 📋 17:15 |
|-----------------------------------------------------------|---------------|
| A Proches [20]                                            |               |
| Le Vignac<br>встдемв                                      | 15,2 km       |
| Les étangs bleus de<br>GC439NC                            | Tc 17,1 km    |
| ◆ La biche du Chateau<br>GC1EDM6 · D 2,0 · T 2,0 · petite | d 20,2 km     |
| #3 - Voeuil et Giget -<br>GC42XZD                         | L 20,7 km     |
| SC3YC96                                                   | 1 22,1 km     |
| L'abbatiale de la Cou<br>всзхтвк                          | ro 22,5 km    |
| Aubeterre sur Dronne   GC2K72P · D 1,5 · T 2,5 · petite   | 22,6 km 🥚     |
| #5 - Voeuil et Giget -<br>GC42Y1F                         | L 22,6 km     |
| 🗢 L'étang de Charsé                                       | 22,8 km       |
|                                                           |               |

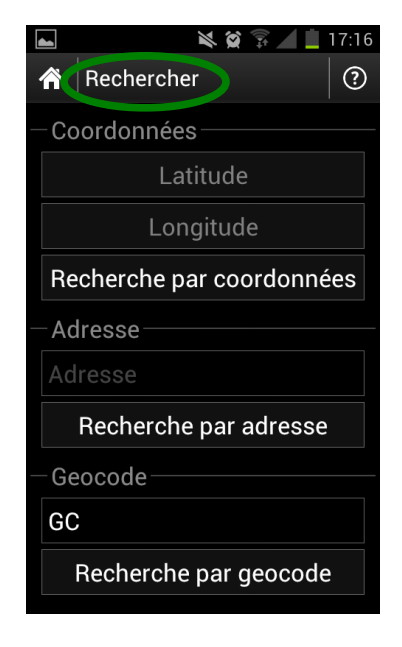

- "Carte" : rechercher les caches sur les communes de la CdC Braconne & Charente puis cliquer sur les géocaches qui vous intéressent.
- Si vous êtes déjà sur les lieux (par exemple sur la commune de Vindelle), appuyer sur l'icône "Proches" et choisir la cache que vous souhaitez trouver.
- "Rechercher" : saisir le nom de la commune où vous souhaitez chercher le trésor.
- 5. Sélectionner la fiche de la géocache qui vous intéresse et l'enregistrer en appuyant sur l'icône "Enregistrer" à droite :

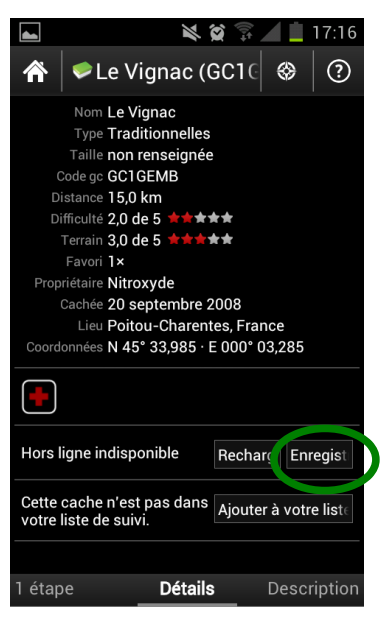

 La fiche de la géocache contient toutes les informations pratiques nécessaires à la recherche du trésor. Pour accéder aux pages, naviguer vers la droite dans l'application. Vous accéderez aux pages « Description », « Carnet de bord » (commentaires des géocacheurs), « Images »... :

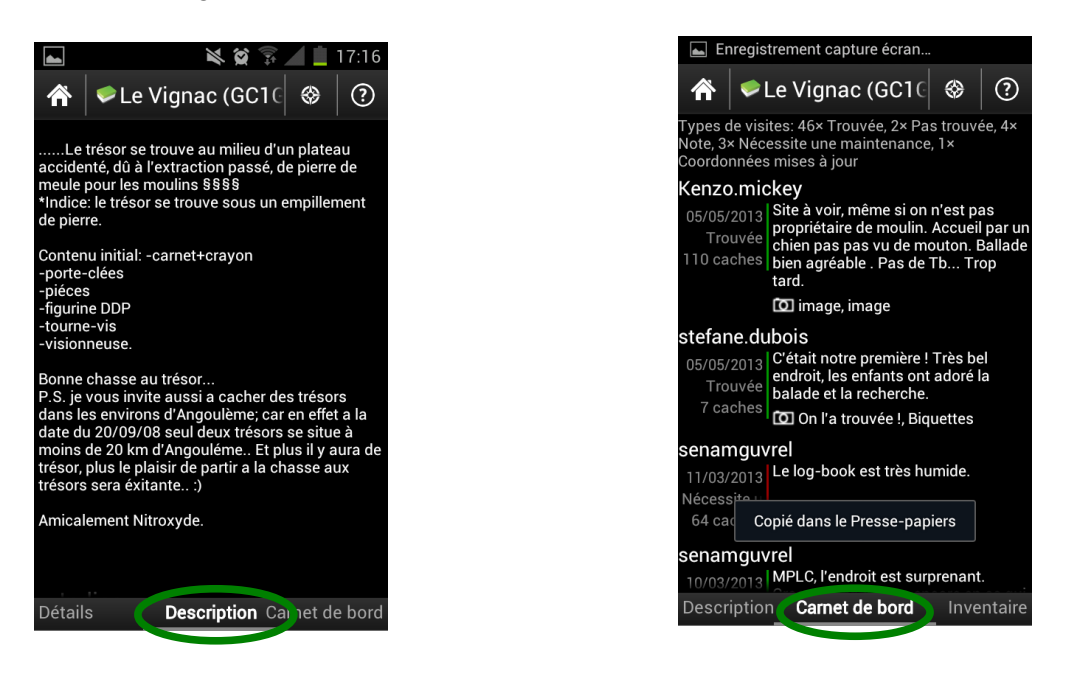

7. Cache traditionnelle : Si vous avez choisi une cache traditionnelle, cliquer sur la carte

Google Maps en bas de la première page puis sur "Navigation (piéton)" (d'autres fonctionnalités sont possibles comme la boussole). Le GPS vous géolocalise et votre position est matérialisée par la petite flèche bleue et le trésor par une icône ronde. A vous de vous rapprocher du trésor en vous servant de la carte.

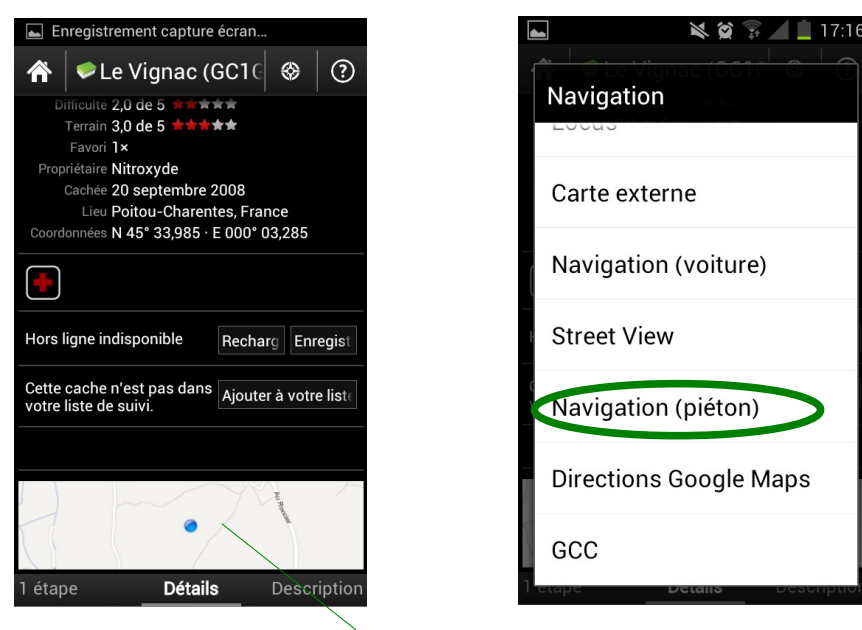

Cliquer sur la carte Google Maps

8. **Multi-cache** : les multi-caches comportent des énigmes que vous devrez résoudre pour trouver le trésor, nous vous conseillons donc d'imprimer les fiches au préalable ou d'aller à l'Office du Tourisme du Pays d'Angoulême.

Pour vous rendre aux différentes coordonnées GPS du circuit, cliquer sur l'icône "Etape" en bas à gauche de l'écran puis cliquez sur la première étape. Puis cliquer sur "Navigation" et "Navigation (piéton)". Rendez-vous à la première étape pour résoudre la première énigme. Répéter cette action pour toutes les étapes afin de trouver la réponse aux énigmes. Lorsque vous aurez toutes les réponses aux énigmes, vous devrez créer la dernière étape qui vous conduira au trésor : cliquer sur "Ajouter une étape" et saisissez les coordonnées GPS du trésor trouvées grâce aux réponses aux énigmes.

Enfin, cliquer à nouveau sur "Navigation" et chercher le trésor !!

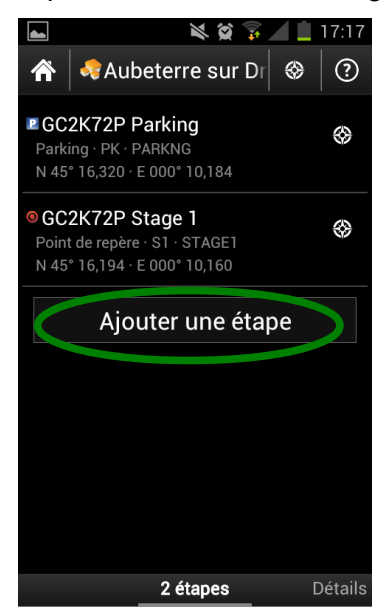

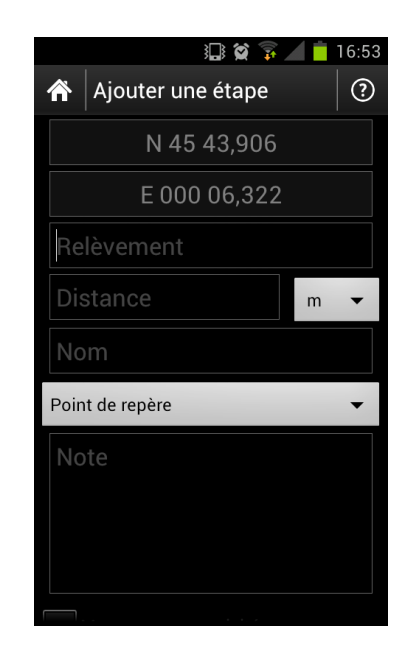

9. De retour chez vous, rendez-vous sur le site geocaching.com et sur la fiche du trésor trouvé pour laisser un commentaire !

Bonne chasse aux trésors en Braconne Charente !

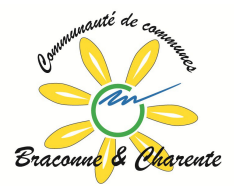

http://geocaching.ccbc.fr/